# **Content Delivery Network**

**Advanced Tools** 

**Product Introduction** 

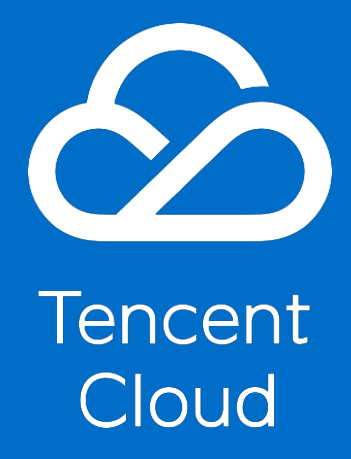

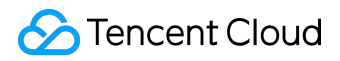

# **Copyright Notice**

©2013-2017 Tencent Cloud. All rights reserved.

Copyright in this document is exclusively owned by Tencent Cloud. You must not reproduce, modify, copy or distribute in any way, in whole or in part, the contents of this document without Tencent Cloud's the prior written consent.

## **Trademark Notice**

#### STencent Cloud

All trademarks associated with Tencent Cloud and its services are owned by Tencent Cloud Computing (Beijing) Company Limited and its affiliated companies. Trademarks of third parties referred to in this document are owned by their respective proprietors.

## Service Statement

This document is intended to provide users with general information about Tencent Cloud's products and services only and does not form part of Tencent Cloud's terms and conditions. Tencent Cloud's products or services are subject to change. Specific products and services and the standards applicable to them are exclusively provided for in Tencent Cloud's applicable terms and conditions.

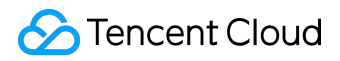

#### Contents

| Documentation Legal Notice | . 2 |
|----------------------------|-----|
| Advanced Tools             | . 4 |
| Manage Certificates        | . 4 |
| Manage Traffic Packages    | 11  |

Advanced Tools

# Manage Certificates

You can configure HTTPS certificate for a domain that has been connected to CDN. You can upload your existing certificate for deployment, or directly deploy the certificate hosted or issued by SSL Certificate Management platform.

You can apply for a free third party certificate from TrustAsia on SSL Certificate Management page.

# **Configuring Certificate**

If you already have a certificate, you can upload it directly to the CDN page for configuration. Log in to <u>CDN Console</u>, and go to Certificates page in Advanced and click "Configure Certificate":

| CDN International                      | < | Certificate Managem                                                                | ent                                                      |                                                           |                                                     |                      |               |       |                  |   |
|----------------------------------------|---|------------------------------------------------------------------------------------|----------------------------------------------------------|-----------------------------------------------------------|-----------------------------------------------------|----------------------|---------------|-------|------------------|---|
| Overview<br>Domain Management          |   | <ul> <li>Upload a certificate if</li> <li>You can go to SSL Certificate</li> </ul> | you already have one. You ci<br>tificate Management 🗳 to | an configure, switch and d<br>apply for a DV SSL certific | elete certificate in this<br>ate issued by TrustAsi | page.<br>a for FREE. |               |       |                  |   |
| Purge Cache Statistics  V Certificates | [ | Configure Certificate                                                              |                                                          |                                                           |                                                     |                      |               | Searc | h by domain name | Q |
| Logs<br>Verify Tencent IP Tool         |   | Service Domain                                                                     | Certificate list                                         | Certificate source<br>Sorry, no                           | Expiry Time                                         | Origin-Pull meth     | Certificate s | tatus | Operation        | * |
| <b>[1</b> Switch to China              |   |                                                                                    |                                                          |                                                           |                                                     |                      |               |       |                  |   |

# 1. Selecting a Domain

Select the accelerated domain for which you want to configure a certificate. Note:

- The domain is required to be connected to CDN with a status of Deploying or Activated. For a deactivated domain, certificate deployment is not allowed;
- When CDN acceleration has been activated for COS or Cloud Image, certificate cannot be deployed for domain

.file.myqcloud.com

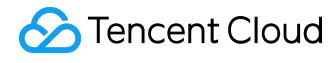

or

.image.myqcloud.com

by default;

• Certificate cannot be deployed for SVN hosted origin currently.

| CDN International < <    | Configure Certificate                                                                                                    |
|--------------------------|----------------------------------------------------------------------------------------------------|
| Overview                 |                                                                                                    |
| Domain Management        | Please make sure the domain has already connected with Tencent Cloud CDN and the status is "Deploying" or "Activated".                                               |
| Purge Cache              | Select the domain you want to configure certificate                                                                                                    |
| Statistics 🗸             | Service Domain Enter knownets/Salect from dro                                                                                                    |
| Certificates             | Enter keywords/select from dro                                                                                                    |
| Logs                     |                                                                                                    |
| Verify Tencent IP Tool   | Select a certificate                                                                                                    |
| <b>↓</b> Switch to China | Certificate O Tencent Cloud Hosting Certificate                                                                                                    |
|                          | source Click SSL Certificate Management to check details about hosting certificate. You can apply for a certificate for FREE in SSL Certificate Manageme<br>nt page. |
|                          | Certificate list                                                                                                    |

# 2. Origin-Pull Method

After the certificate is configured, you can select the back-to-origin method by which CDN nodes get resources from origin server:

| CDN International <                                 | пере шаке зыне ине иотналт наз алеабу соплестер мли тепсент слово согу али иле защоз в тоерноулгут от эксичатер .                                                    |  |  |  |  |  |
|-----------------------------------------------------|----------------------------------------------------------------------------------------------------|--|--|--|--|--|
| Select the domain you want to configure certificate |                                                                                                    |  |  |  |  |  |
| Overview                                            | Service Domain                                                                                                    |  |  |  |  |  |
| Domain Management                                   | www.tencent.com *                                                                                                    |  |  |  |  |  |
| Purge Cache                                         |                                                                                                    |  |  |  |  |  |
| Statistics $\checkmark$                             | Select a certificate                                                                                                    |  |  |  |  |  |
| Certificates                                        | Certificate 💿 Tencent Cloud Hosting Certificate                                                                                                    |  |  |  |  |  |
| Logs                                                | source Click SSL Certificate Management to check details about hosting certificate. You can apply for a certificate for FREE in SSL Certificate Manageme<br>nt page. |  |  |  |  |  |
| Verify Tencent IP Tool                              | Certificate list                                                                                                    |  |  |  |  |  |
| <b>□</b> Switch to China                            | No available certificates *                                                                                                    |  |  |  |  |  |
|                                                     |                                                                                                    |  |  |  |  |  |
|                                                     | Select the origin-pull method                                                                                                    |  |  |  |  |  |
|                                                     | Origin-Pull method O HTTP Follow protocol                                                                                                    |  |  |  |  |  |
|                                                     | Submit                                                                                                    |  |  |  |  |  |

• If HTTP is selected, the requests sent from users to CDN nodes support HTTPS/HTTP, and the

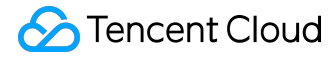

requests sent from CDN nodes to origin server all use HTTP;

- If HTTPS is selected, the origin server is required to be already configured with a certificate, otherwise back-to-origin failure may occur. When this is checked, if the requests sent from users to CDN nodes use HTTP, the requests sent from CDN nodes to origin server also use HTTP; if the requests sent from users to CDN nodes use HTTPS, the requests sent from CDN nodes to origin server also use HTTPS;
- Currently, domains connected with COS origin or FTP origin do not support using HTTPS as the back-to-origin method;
- For the configuration of HTTPS, your origin server is required to have no port constraint or to be configured with port 443, otherwise the configuration may fail.
- 3. Finishing Configuration

Once the configuration is finished, you can see the domain and certificate that have been configured successfully on "Certificate Management" page.

# **Editing Certificate**

For certificates that have been configured successfully, you can seamlessly update the certificates with "Edit" button.

- Seamless switching between self-owned certificate and Tencent Cloud hosted certificate is supported;
- Once the edited certificate is submitted, it will be deployed by seamlessly overwriting the original one without affecting your use of service.

## **PEM Certificate Format**

The certificate issued by Root CA agency has a PEM format as show below:

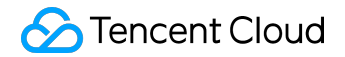

#### ----BEGIN CERTIFICATE-----

| MIIE+TCCA+GgAwIBAgIQU306HIX4KsioTW1s2A2krTANBgkqhkiG9w0BAQUFADCB |
|------------------------------------------------------------------|
| tTELMAkGA1UEBhMCVVMxFzAVBgNVBAoTD1Z1cm1TaWduLCBJbmMuMR8wHQYDVQQL |
| ExZWZXJpU21nbiBUcnVzdCB0ZXR3b3JrMTsw0QYDVQQLEzJUZXJtcyBvZiB1c2Ug |
| YXQgaHR0cHM6Ly93d3cudmVyaXNpZ24uY29tL3JwYSoAYykw0TEvMC0GA1UEAxMm |
| VmVyaVNpZ24gQ2xhc3MgMyBTZWN1cmUgU2VydmVyIENBIC0gRzIwHhcNMTAxMDA4 |
| MDAwMDAwWhcNMTMxMDA3MjM10TU5WjBqMQswCQYDVQQGEwJVUzETMBEGA1UECBMK |
| V2FzaG1uZ3RvbjEQMA4GA1UEBxQHU2VhdHRsZTEYMBYGA1UEChQPQW1hem9uLmNv |
| bSBJbmMuMRowGAYDVQQDFBFpYW0uYW1hem9uYXdzLmNvbTCBnzANBgkqhkiG9w0B |
| AQEFAAOBjQAwgYkCgYEA3Xb0EGea2dB8QGEUwLcEpwvGawEkUdLZmGL1rQJZdeeN |
| 3vaF+ZTm8Qw5Adk2Gr/RwYXtpx04xvQXmNm+9YmksHmCZdruCrW1eN/P9wBfqMMZ |
| X964CjVov3NrF5AuxU8jgtw0yu//C3hWnOuIVGdg76626gg0oJSaj48R2n0MnVcC |
| AwEAAaOCAdEwggHNMAkGA1UdEwQCMAAwCwYDVR0PBAQDAgWgMEUGA1UdHwQ+MDww |
| OqA4oDaGNGh0dHA6Ly9TVlJTZWN1cmUtRzItY3JsLnZlcmlzaWduLmNvbS9TVlJT |
| ZWN1cmVHMi5jcmwwRAYDVR0gBD0w0zA5BgtghkgBhvhFAQcXAzAqMCgGCCsGAQUF |
| BwIBFhxodHRwczovL3d3dy52ZXJpc21nbi5jb20vcnBhMB0GA1UdJQQWMBQGCCsG |
| AQUFBwMBBggrBgEFBQcDAjAfBgNVHSMEGDAWgBS17wsRzsBBA6NKZZBIshzgVy19 |
| RzB2BggrBgEFBQcBAQRqMGgwJAYIKwYBBQUHMAGGGGhØdHA6Ly9vY3NwLnZlcmlz |
| aWduLmNvbTBABggrBgEFBQcwAoY0aHR0cDovL1NWU1N1Y3VyZS1HMi1haWEudmVy |
| aXNpZ24uY29tL1NWU1N1Y3VyZUcyLmN1cjBuBggrBgEFBQcBDARiMGChXqBcMFow |
| WDBWFglpbWFnZS9naWYwITAfMAcGBSs0AwIaBBRLa7kolgYMu9BS0JsprEsHiyEF |
| GDAmFiRodHRw0i8vbG9nby52ZXJpc21nbi5jb20vdnNsb2dvMS5naWYwDQYJKoZI |
| hvcNAQEFBQADggEBALpFBXeG782QsTtGwEE9zBcVCuKjrsl3dWK1dFiq30P4y/Bi |
| ZBYEywBt8zNuYFUE25Ub/zmvmpe7p0G76tmQ8bRp/4qkJoiSesHJvFgJ1mksr3IQ |
| 3gaE1aN2BSUIHxGLn9N4F09hYwwbeEZaCxfgBiLdEIodNwzcvGJ+2L1DWGJ0GrNI |
| NM856xjqhJCPxYzk9buuCl1B4Kzu0CTbexz/iEgYV+DiuTxcfA4uhwMDSe0nynbn |
| 1qiwRk450mCOngH41y4P41Xo02t4A/DI118ZNct/Qf169a2Lf6vc9rF7BELT0e5Y |
| R7CKx7fc5xRaeQdyGj/dJevm9BF/mSdnclS5vas=                         |
| END CERTIFICATE                                                  |

- [--- BEGIN CERTIFICATE ---, --- END CERTIFICATE ---] are the beginning and end, which should be uploaded with the content;
- Each line contains 64 characters, but the last line can contain less than 64 characters;

The certificate chain issued by intermediate agency:

---BEGIN CERTIFICATE---

- ---END CERTIFICATE---
- ---BEGIN CERTIFICATE---
- ---END CERTIFICATE---
- ---BEGIN CERTIFICATE---
- ---END CERTIFICATE---

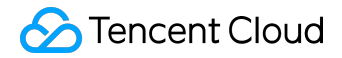

Rules for certificate chain:

- No blank line is allowed between certificates;
- Each certificate shall comply with the certificate format rules described above;

# **PEM Private Key Format**

RSA private key can include all private keys (RSA and DSA), public keys (RSA and DSA), and (x509) certificates. It stores DER data encoded with Base64 and is enclosed by ascii header, being suitable for textual transfer between systems. Example:

#### ----BEGIN RSA PRIVATE KEY----

| BEGIN NON PRIMARE REL                                            |
|------------------------------------------------------------------|
| MIIEpAIBAAKCAQEAvZiSSSChH67bmT8mFykAxQ1tKCYukwBiWZwkOStFEbTWHy8K |
| tTHSfD1u9TL6qycrHEG7cjYD4DK+kVIHU/Of/pUWj9LLnrE3W34DaVzQdKA00I3A |
| Xw95grqFJMJcLva2khNKA1+tNPSCPJoo9DDrP7wx7cQx7LbMb0dfZ8858KIoluzJ |
| /fD0XXyuWoqaIePZtK9Qnjn957ZEPhjtUpVZuhS3409DDM/tJ3Tl8aaNYWhrPBc0 |
| jNcz0Z6XQGf1rZG/Ve520GX6rb5dUYpdcfXzN5WM6xYg8a1L7UHDHHPI4AYsatdG |
| z5TMPnmEf8yZPUYudTlxgMVAovJr09Dq+5Dm3QIDAQABAoIBAG168Z/nnFyRHrFi |
| laF6+Wen8ZvNgkm0hAMQwIJh1Vplfl74//8Qyea/EvUtuJHyB6T/2PZQoNVhxe35 |
| cgQ93Tx424WGpCwUshSfxewfbAYGf3ur8W0xq0uU07BAxaKHNcmNG7dGyolUowRu |
| S+yXLrpVzH1YkuH8TT53udd6TeTWi77r8dkGi9KSAZ0pRa19B7t+CHKIzm6ybs/2 |
| 06W/zHZ4YAxwkTY1KGHjoieYs111ah1AJvICVgTc3+LzG2pIpM7I+KOnHC5eswvM |
| i5x9h/0T/ujZsyX9P0PaAyE2bgy0t080tGexM076Ssv0KVhKFvWjLUnhf6WcgFCD |
| xqhhxkECqYEA+PftNb6eyXl+/Y/U8NM2fq3+rSCms0j9Bq+9+yZzF5GhqqHuOedU |
| ZXIHrJ9u6B1XE1arpijVs/WHmFhYSTm6DbdD7S1tLy0BY4cPTRhziFTKt8AkIXMK |
| 605u0UiWsq0Z8hn1X14lox2cW9ZQa/HC9udeyOotP4NsMJWqpBV7tC0CqYEAwvNf |
| 0f+/jUjt0HoyxCh4SIAgk4U0o4+hBCQbWcXv5gCz4mRyTaWzfEG8/AR3Md2rhmZi |
| GnJ5fdfe7uY+JsQfX2Q5JjwTadlBW4ledOSa/uKRaQ4UzVgnYp2aJKxtuWffvVbU |
| +kf728ZJRA6azSLvGmA8hu/GL6bgfU3fkSkw03ECgYBpYK7TT7JvvnAErMtJf2yS |
| ICRKbQaB3gPSe/lCgzy1nhtaF0UbNxGeuowLAZR0wrz7X3TZgHEDcYoJ7mK346of |
| OhGLITyoehkbYkAUtg038Y04EKh6S/IzMzB0frXiPKg9s8UK0zkU+GSE7ootli+a |
| R8Xzu835EwxI6BwNN1abpQKBgQC8TialClg1FteX0yGcNdcReLMncUhKIKcP/+xn |
| R3kV106MZCfAdairAji0WaPkh9Bxbp2eHCrb81MFAWLROSlok79b/jVmTZMC3upd |
| EJ/iSWiZKPbw7hCFAeRtPhxyNTJ5idEIu9U8E0id8111giPgn0p3sE0HpDI89gZX |
| aaiMEOKBaODK2bsnZE9y0ZWhGTeu94yziKmFrSkJMGH8pLaTiliw1iRhRYWJysZ9 |
| BOIDxnrmwiPa9bCtEpK80za28da7axpCs9CavORcvOBh5Hx0yy23m9hFRzfDe07z |
| NTKh193HHF1joNM81LHFvGRfEWWrroW5afBudR6USRnR/6i011xZXw==         |
| END RSA PRIVATE KEY                                              |
|                                                                  |

RSA private key rules:

- [---BEGIN RSA PRIVATE KEY---, ---END RSA PRIVATE KEY---] are the beginning and end, which should be uploaded with the content;
- Each line contains 64 characters, but the last line can contain less than 64 characters;

If the private key is generated using other methods than the one described above and has a format of [--- BEGIN PRIVATE KEY ---, --- END PRIVATE KEY ---], you can convert the format as follows:

©2013-2017 Tencent Cloud. All rights reserved.

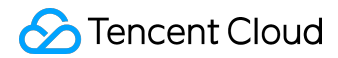

openssl rsa -in old\_server\_key.pem -out new\_server\_key.pem

Then upload the content of new\_server\_key.pem and the certificate.

## **PEM Format Conversion**

Currently, CDN only supports the certificate with a PEM format. Any non-PEM certificates are required to be converted to PEM format before being uploaded to Cloud Load Balance. It is recommended to use openssl tool for the conversion. Here are some common methods for converting the certificate format to PEM format.

Converting DER to PEM

DER format generally occurs in Java platform.

Certificate conversion:

openssl x509 -inform der -in certificate.cer -out certificate.pem`

Private key conversion:

openssl rsa -inform DER -outform PEM -in privatekey.der -out privatekey.pem

Converting P7B to PEM

P7B format generally occurs in Windows Server and Tomcat.

Certificate conversion:

openssl pkcs7 -print\_certs -in incertificat.p7b -out outcertificate.cer

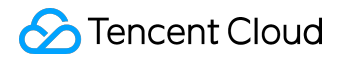

Obtain [--- BEGIN CERTIFICATE ---, --- END CERTIFICATE ---] content in outcertificat.cer as a certificate for upload.

Private key conversion: no private key

Converting PFX to PEM

PFX format generally occurs in Windows Server.

Certificate conversion:

openssl pkcs12 -in certname.pfx -nokeys -out cert.pem

Private key conversion:

openssl pkcs12 -in certname.pfx -nocerts -out key.pem -nodes

# Completion of Certificate Chain

CA agency mainly provide the following three certificates: Apache, IIS, Nginx.

CDN uses Nginx. Select the certificates with an extension of .crt or .key under Nginx folder. A certificate of PEM format can be directly opened in text editor. You just need to copy and upload it.

You can also complete the certificate chain by pasting the content of CA certificate (PEM format) to the bottom of domain certificate (PEM format).

# Manage Traffic Packages

If your billing method is Pay by Traffic, you can purchase a traffic package for cost saving. You can check the usage of traffic package in CDN Console to keep track of the balance of traffic package in real time and top it up in time so that your use of CDN services will not be affected.

Log in to <u>CDN Console</u> and select Advanced page. You'll see the Traffic Package Management feature provided by CDN:

| CDN China                        | « Traffic Pack M<br>Available Traffic | anagement<br>Packs Expired   |                  | Purcha          | se Traffic Packs Traffic Pack Usage |
|----------------------------------|---------------------------------------|------------------------------|------------------|-----------------|-------------------------------------|
| Overview                         |                                       |                              |                  |                 |                                     |
| Domain Management                | Туре                                  | Usage                        | Obtained time ‡  | Expiry Time \$  | Source                              |
| Purge Cache                      | undefined                             | Used: NaNTB(Total: NaNTB)    |                  |                 | WeChat Official Account             |
| Statistics ~                     | FREE data pack                        | Used: 0B(Total: 10.00GB)     | 2017-05-01 05:35 | 2017-06-01      | Tencent Cloud                       |
| Advanced $\vee$                  | Newbie data pack                      | Used: 9.90KB(Total: 50.00GB) | 2017-05-01 00:00 | 2017-06-01      | WeChat Official Account             |
| Certificates                     | Newbie data pack                      | Used: 0B(Total: 50.00GB)     | 2017-06-01 00:00 | 2017-07-01      | WeChat Official Account             |
| Inspect Tool                     | Newbie data pack                      | Used: 0B(Total: 50.00GB)     | 2017-07-01 00:00 | 2017-08-01      | WeChat Official Account             |
| Hosted Sources $\checkmark$      |                                       |                              |                  |                 |                                     |
| <b>↓</b> Switch to International |                                       |                              |                  |                 |                                     |
|                                  | Total 5 items                         |                              |                  | Lines per page: | 10 ▼ K < 1/1 > H                    |

This page provides the history of purchase and usage of traffic packages.